# MODALITÀ D'ISCRIZIONE PER I NUOVI ISCRITTI (utenti non censiti su Portale Genitori)

Gli utenti che procedono per la prima volta all'iscrizione dovranno premere il tasto Nuova Iscrizione

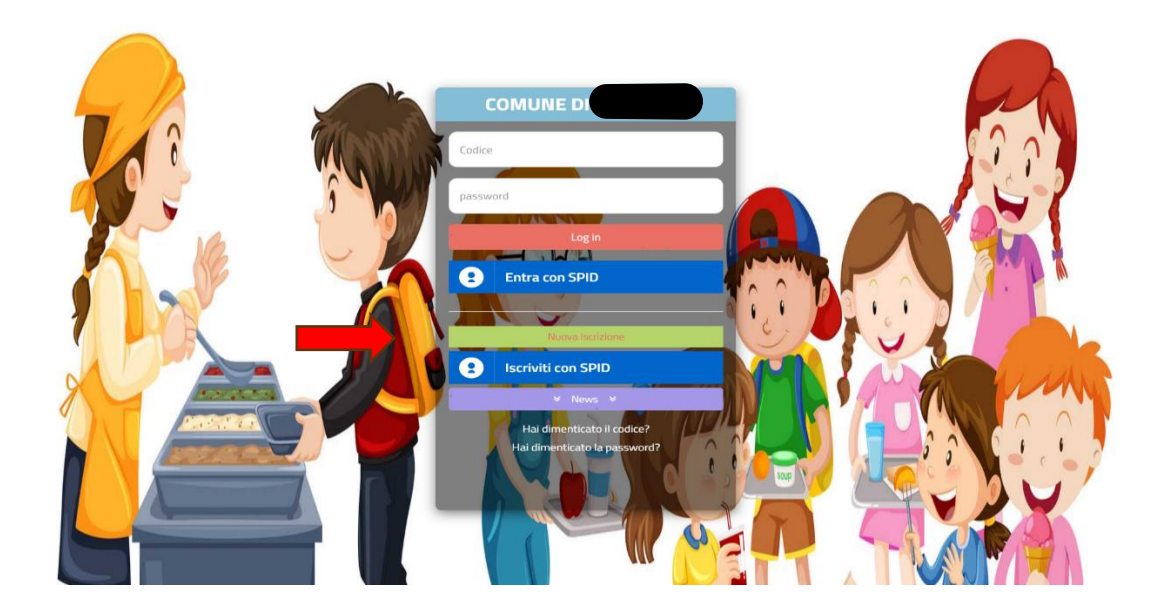

Successivamente inserire solamente il **Codice Fiscale Alunno** e premere il tasto verde <u>'Sono un nuovo</u> <u>iscritto'.</u>

|   | A Se devi effettuare un rinnovo, premere il tasto 'Sono un Rinnovo'.                                                                                                    |
|---|----------------------------------------------------------------------------------------------------|
|   | Iscrizioni Anno Scolastico 2024/2025                                                                                                    |
|   | Codice Fiscale Alunno         DFGEDF68D24F8390           Password         End of the second second seco |
|   | Comune                                                                                                    |
|   | Attenzione!! L'accesso da questa sezione deve essere eseguito solamente dai nuovi iscritti, per i Rinnovi, che utilizzano già il sistema informatizzato, bisogna effettuare l'accesso dal portale genitori ed effettuare l'iscrizione dall'apposita sezione.  Sono un Rinnovo Sono un nuovo iscritto                                                                                                    |
| - | Hai dimenticato la password?                                                                                                    |
|   | 2024 - Portale Iscrizioni.Net - Comune Codule Pixey = Privacy Policy ItEGad                                                                                                    |
|   |                                                                                                    |

| Per proseguire con l'<br>Inserire nel campo a<br>accedere alle iscrizio | iscrizione è necessario verificare<br>pposito l'indirizzo email e preme<br>ni. | e l'email.<br>ere il tasto 'Invia email' per ricevere il codice di s | icurezza da inserire per |  |
|-------------------------------------------------------------------------|--------------------------------------------------------------------------------|----------------------------------------------------------------------|--------------------------|--|
| 2. 4                                                                    | Ve                                                                             | erifica Email                                                        |                          |  |
| Email                                                                   |                                                                                |                                                                      |                          |  |
| Comune                                                                  | Con                                                                            | nune di                                                              |                          |  |
|                                                                         | Indietro                                                                       | Invia email                                                          |                          |  |
| © 2024 - Portale Iscr<br>Cookie Palicy - Privacy Polic                  | rizioni.Net - Comune<br>VitCloud                                               |                                                                      |                          |  |
| 1                                                                       |                                                                                |                                                                      |                          |  |

## Dopodiché inserire l'indirizzo email e premere invia mail

Inserire quindi il codice ricevuto tramite mail e confermare.

| Codice sicurezza inviato correttam     | ente. Inserire il codice e premo | ere il tasto Conferma per procede | ere con l'iscrizione. |  |
|----------------------------------------|----------------------------------|-----------------------------------|-----------------------|--|
| Inse                                   | erimento C                       | odice sicure                      | zza                   |  |
| Codice sicurezza                       |                                  |                                   |                       |  |
| Comune                                 | Comune d                         | Conferma                          |                       |  |
|                                        |                                  | Concina                           |                       |  |
| Cookie Policy - Privacy Policy ItCloud | Undre                            | <u>.</u>                          |                       |  |
|                                        | ma                               |                                   | State?                |  |
|                                        |                                  |                                   |                       |  |

A quel punto <u>si aprirà la domanda da compilare con tutti i dati richiesti dal form.</u> Salvare l'iscrizione e, infine, scaricare la documentazione utile generata al termine.

#### "SALVATAGGIO IN BOZZA"

Ci sarà la possibilità di salvare in bozza l'iscrizione online, premendo il tasto "Salva Bozza". In questo modo sarà possibile salvare i dati inseriti fino a quel momento per poter accedere di nuovo e inviare la domanda in un secondo momento.

Per poter salvare in bozza l'iscrizione è necessario aver compilato i dati dell'utente e del genitore e aver accettato l'autorizzazione al trattamento dei dati personali.

#### La funzionalità di salvataggio in bozza è attiva solo per le nuove iscrizioni.

**N.B.** Per inviare l'iscrizione al gestore del servizio è necessario aver portato a termine la domanda online fino all'ultimo step. Il salvataggio in bozza dell'iscrizione, infatti, non è sufficiente per considerare valida l'iscrizione.

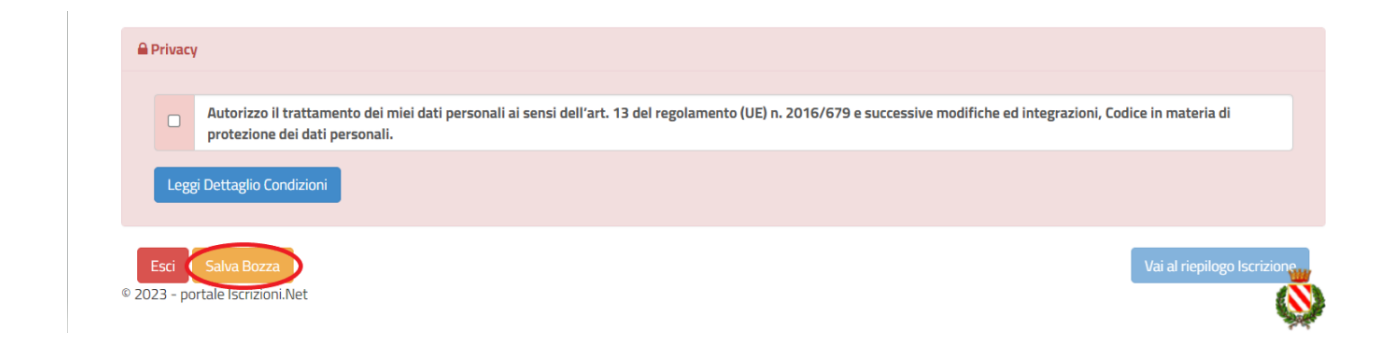

#### Salvataggio in bozza dell'iscrizione per gli utenti con Credenziali (Codice Fiscale e password)

Per gli utenti che accedono al portale con Codice Fiscale, al momento del salvataggio in bozza verrà inviata in automatico un'e-mail all'indirizzo censito, contenente una password temporanea per poter accedere di nuovo all'iscrizione successivamente.

#### **Riepilogo Dati**

Una volta compilati tutti i campi previsti, si dovrà premere il tasto "Vai al riepilogo iscrizione".

| <b>₽</b> P | rivacy         | 1                                                                                                    |
|------------|----------------|----------------------------------------------------------------------------------------------------|
|            |                | Autorizzo il trattamento dei miei dati personali ai sensi dell'art. 13 del regolamento (UE) n. 2016/679 e successive modifiche ed integrazioni, Codice in materia di protezione dei dati personali. |
|            | Legg           | ji Dettaglio Condizioni                                                                                                    |
| © 2023     | sci<br>3 – por | Salva Bozza<br>rtale Iscrizioni.Net                                                                                                    |

In questo modo si avrà la possibilità di verificare i dati inseriti. Per modificare eventuali dati sbagliati sarà necessario premere il tasto "Modifica iscrizione".

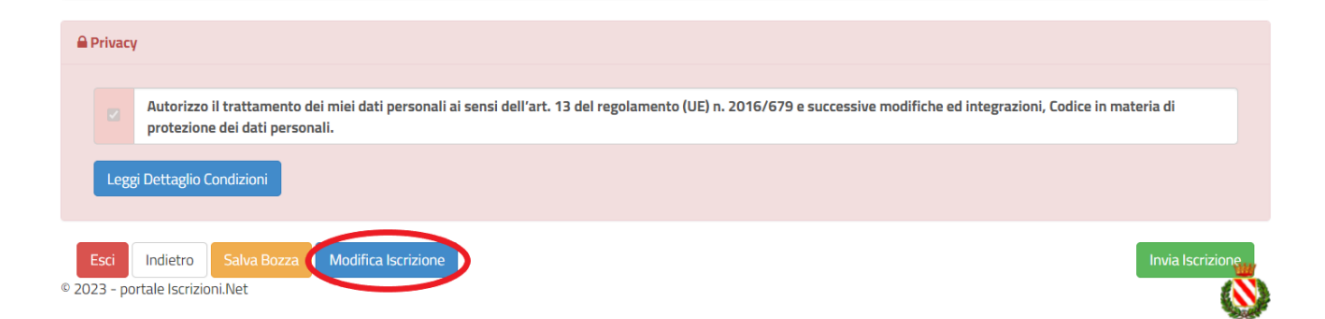

Per inviare definitivamente l'iscrizione, si dovrà premere il tasto "Invia Iscrizione".

| Privacy    |                                                                                                    |                  |
|------------|----------------------------------------------------------------------------------------------------|------------------|
|            | utorizzo il trattamento dei miei dati personali ai sensi dell'art. 13 del regolamento (UE) n. 2016/679 e successive modifiche ed integrazioni, Codice in ma<br>rotezione dei dati personali. | ateria di        |
| Legg       | ettaglio Condizioni                                                                                                    |                  |
| Esci       | dietro Salva Bozza Modifica Iscrizione                                                                                                    | Invia Iscrizione |
| 2023 - poi | e Iscrizioni.Net                                                                                                    |                  |

**NB:** Per la modifica dell'iscrizione già salvata ed inoltrata all'ufficio, premere sempre il tasto **Nuova Iscrizione** al link indicato sopra, inserire il **Codice Fiscale Alunno**, la **Password** fornita durante l'iscrizione e premere il tasto verde '*Sono un nuovo iscritto*'. Eseguire il Cambio Password scegliendo una password personale che rispetti i requisiti richiesti, modificare i dati, salvare e scaricare la documentazione generata al termine dell'iscrizione. Al termine del processo, sarà possibile scaricare:

- ✓ il riepilogo della domanda d'iscrizione compilata
- ✓ il manuale informativo che spiega come utilizzare il portale e APP (es. per effettuare un pagamento online a partire dall'avvio del nuovo AS)
- ✓ la lettera con le proprie **credenziali d'accesso**

### Verifica dello stato dell'iscrizione

Una volta inviata l'iscrizione, il gestore del servizio dovrà verificarla e confermarla. Per verificare lo stato dell'iscrizione, si dovrà accedere di nuovo alla domanda, tramite il canale di autenticazione previsto dal vostro Ente, e visionare se l'iscrizione è stata confermata o meno tramite il box in alto.

| Modulo Iscrizione - Anno Scolastico                                                                                                    |  |  |  |  |
|----------------------------------------------------------------------------------------------------|--|--|--|--|
| ✓ Stato Iscrizione                                                                                                    |  |  |  |  |
| Stato Iscrizione: Confermata<br>Data primo salvataggio: 11/04/2023 17:24:12<br>Data ultima modifica: 12/04/2023 09:05:53<br>Data inserimento iscrizione: |  |  |  |  |
| & Dati del genitore/tutore                                                                                                    |  |  |  |  |

Il portale schoolweb e l'app Comunicapp saranno attivi e fruibili dal giorno 13 Settembre 2024 previa conferma della domanda. (se si effettua l'accesso prima del completamento delle fasi di iscrizione/attivazione il sistema risponderà "autenticazione fallita").

COMUNE DI BALDISSERO D'ALBA - Prot 0003204 del 14/09/2024 Tit 9 Cl Fasc